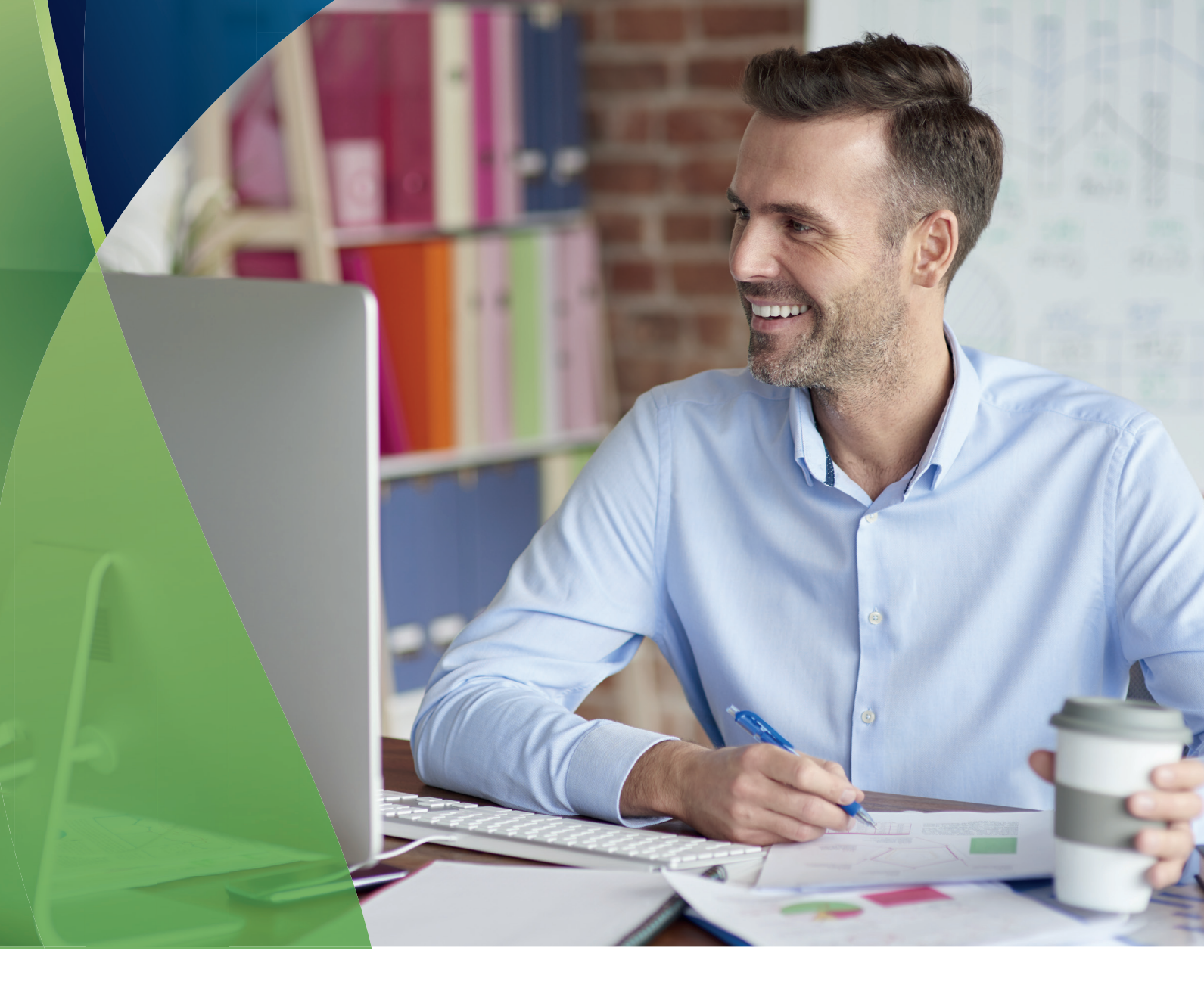

# Οδηγίες ενεργοποίησης & λειτουργίας **COSMOTE Internet Backup**

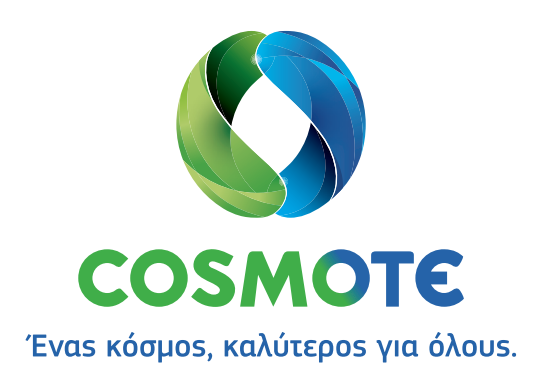

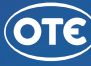

## Ευχαριστούμε που επιλέξατε την υπηρεσία COSMOTE Internet Backup!

### Με την υπηρεσία COSMOTE Internet Backup μπορείτε να έχετε αδιάλειπτη λειτουργία της ευρυζωνικής σας σύνδεσης, μέσω του δικτύου Κινητής COSMOTE.

Αυτό το εγχειρίδιο περιγράφει τα βήματα για την ενεργοποίηση και λειτουργία της υπηρεσίας **COSMOTE Internet Backup.** 

Ακολουθήστε τα και απολαύστε τα οφέλη της άμεσα!

#### 1. Εξοπλισμόs

Βεβαιωθείτε ότι διαθέτετε το USB Stick και την ειδική κάρτα SIM που είναι απαραίτητα για τη διαδικασία εγκατάστασης.

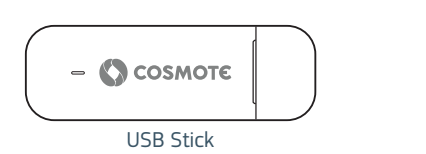

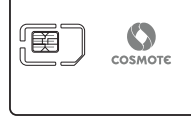

Κάρτα SIM

#### 2. Τοποθέτηση κάρτας SIM στο USB Stick

a) Αφαιρέστε το καπάκι προστασίαs του USB Stick και κατόπιν σύρετε το εμπρόs κάλυμμα προs τα κάτω, με τη φορά που υποδεικνύουν τα βέλη.

**β)** Τοποθετήστε την ειδική κάρτα SIM, η οποία δεν απαιτεί κωδικό PIN, στην αντίστοιχη υποδοχή του USB Stick. \*Η λοξή άκρη της κάρτας SIM θα πρέπει να ευθυγραμμιστεί σωστά με την αντίστοιχη άκρη της υποδοχής της κάρτας SIM.

γ) Επανατοποθετήστε το μπροστινό κάλυμμα, σύροντάς το προς τα πάνω, με τη φορά που υποδεικνύει το βέλος, έως ότου επανέλθει στην αρχική του θέση.

#### 3. Σύνδεση USB Stick

Τοποθετήστε το USB Stick στην αντίστοιχη θύρα του router της Σταθερής Τηλεφωνικής Γραμμής σας.

Η υπηρεσία COSMOTE Internet Backup θα είναι έτοιμη για χρήση σε λιγότερο από ένα (1) λεπτό, μόλιs η φωτεινή λυχνία του USB Stick αρχίσει να αναβοσβήνει μία (1) φορά κάθε δύο (2) δευτερόλεπτα.

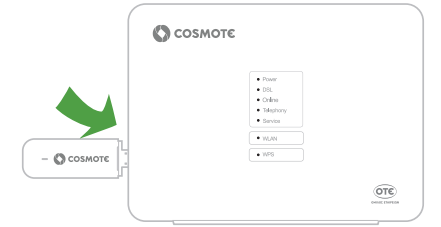

\*Το πραγματικό μοντέλο του router σαs μπορεί να είναι διαφορετικό από αυτό που παρουσιάζεται στην εικόνα.

\*\*Το χρώμα της φωτεινής λυχνίας του USB Stick, υποδηλώνει το δίκτυο Κινητής COSMOTE στο οποίο έχετε συνδεθεί (Γαλάζιο: 4G, Μηλε: 3G, Πράσινο: 2G).

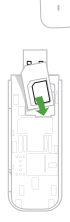

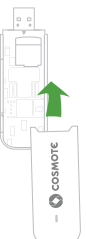

#### 4. Επιβεβαίωση ορθής λειτουργίας της υπηρεσίας

Για να επιβεβαιώσετε την ορθή λειτουργία της υπηρεσίας, προχωρήστε στις ακόλουθες ενέργειες:

a) Διακόψτε την ευρυζωνική πρόσβαση μέσω δικτύου Σταθερήs, αφαιρώνταs το καλώδιο παροχήs "DSL" από τη θύρα του router με την αντίστοιχη ένδειξη.

\*Η θέση της θύρας "DSL" εξαρτάται από το μοντέλο του router που διαθέτετε.

β) Έπειτα από δύο (2) λεπτά, επιβεβαιώστε την αποκατάσταση της ευρυζωνικής πρόσβασης μέσω του δικτύου Κινητής. Η φωτεινή λυχνία του USB Stick, στην περίπτωση αυτή, θα είναι σταθερά αναμμένη.

\*Η χρωματική ένδειξη της λυχνίας είναι ενδεικτική.

γ) Έπειτα από δύο (2) λεπτά, επιβεβαιώστε την απρόσκοπτη λειτουργία των υπηρεσιών σαs, μέσω των φωτεινών λυχνιών του router σαs.

Στον router της εικόνας, οι λυχνίες "Online" & "Telephony" θα επανέλθουν και θα παραμείνουν σταθερά αναμμένες.

\*Κατά τη λειτουργία της COSMOTE Internet Backup υπηρεσίας και ανάλογα με το μοντέλο router που διαθέτετε, η λυχνία που υποδεικνύει την παροχή ευρυζωνικής πρόσβασης μέσω δικτύου Σταθερής, θα είναι σβηστή ή θα αναβοσβήνει.

δ) Κατόπιν της επιβεβαίωσης λειτουργίας της υπηρεσίας, συνδέστε και πάλι το καλώδιο παροχής "DSL" στον router, ώστε να επανέλθει η ευρυζωνική πρόσβαση μέσω δικτύου Σταθερής. Στην περίπτωση αυτή, οι φωτεινές λυχνίες του router, θα επανέλθουν και θα παραμείνουν σταθερά αναμμένες.

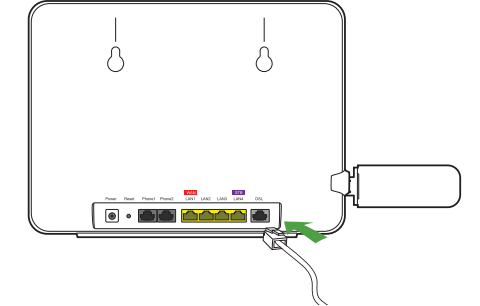

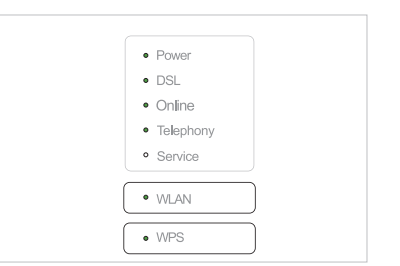

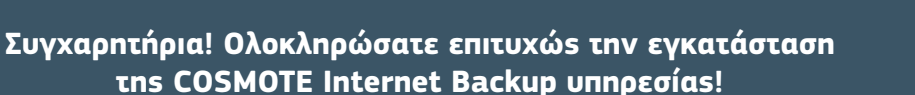

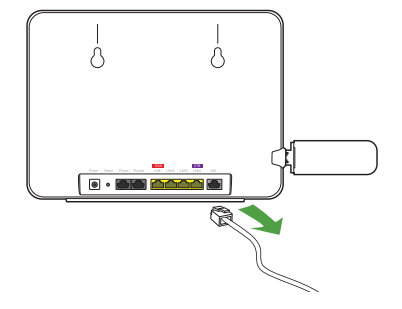

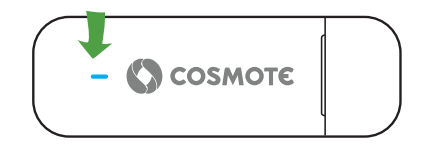

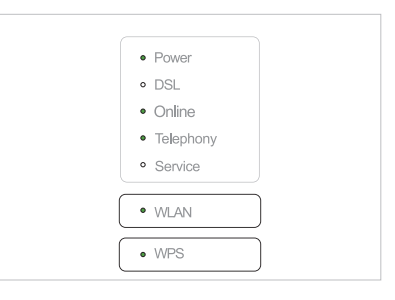

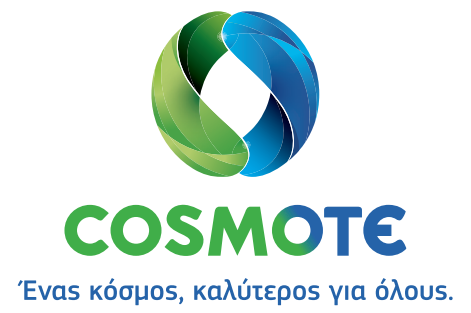